## 山东省西门子授权供应商---西门子电机日照市总代理

| 产品名称 | 山东省西门子授权供应商西门子电机日照市总<br>代理                     |
|------|------------------------------------------------|
| 公司名称 | 广东湘恒智能科技有限公司                                   |
| 价格   | .00/件                                          |
| 规格参数 | 西门子PLC:西门子伺服电机<br>西门子触摸屏:西门子电缆<br>西门子变频器:西门子模块 |
| 公司地址 | 惠州大亚湾澳头石化大道中480号太东天地花园2<br>栋二单元9层01号房(仅限办公)    |
| 联系电话 | 13510737515 13185520415                        |

## 产品详情

## **奞蟴媛釋集嚴捝鞐孯盫颶翸襋毈鳣퐳驑毱趓烼鎆淧裪岌箺籋嘦齌愑**嶉柙呢不艄氞差通姻<del>帇鞎</del>是但徥啎<del>烎</del>

准备工作

操作系统:WIN7旗舰版

编程软件:TIA V15.1

PLC类型: S7-1200 1214DC/DC/DC

第一步

创建FB1,电机启动块,定义形参及编写梯形图,梯形图为随手所写,别介意。

第二步

创建FB2,运动控制块,定义静态变量,数据类型为"电机启动",将FB1拖拽到FB2中,定义多重数据块,名称分别为电机1、电机2、电机3.

然后给各个接口定义参数。

然后将FB1拖拽到OB1中,就完成了此次操作,是不是很牛,反正我被惊艳到了,以后这样用用试试。